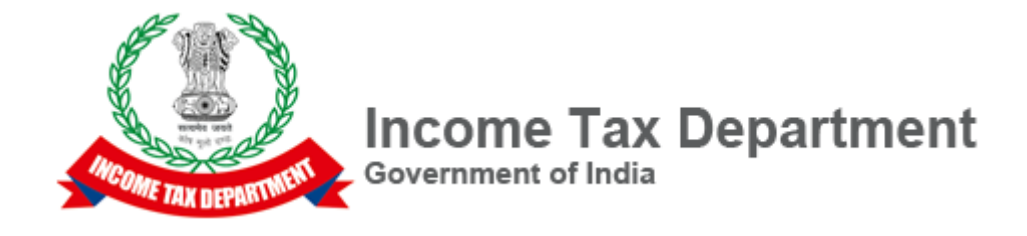

### **Central Board of Direct Taxes, e-Filing Project**

### FAQs – Prefill of Data and Import from Previous Version Utility Version 1.0 18 – July 2019

Directorate of Income Tax (Systems) E-2, A.R.A. Centre, Ground Floor Jhandewalan Extension New Delhi – 110055

#### Contents

| 1     | How to download and extract an ITR excel utility?                                               | . 3 |
|-------|-------------------------------------------------------------------------------------------------|-----|
| 2     | How to download and import the prefilled XML to prefill all the personal and tax details to the |     |
| ITR ( | excel utility?                                                                                  | . 5 |
| 3     | How to import tax details from the previous version of the excel utility?                       | .8  |
| 4     | I am getting 'invalid XML' while trying to upload the xml?                                      | .8  |

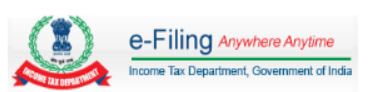

#### 1 How to download and extract an ITR excel utility?

Step 1: Go to Income Tax e-Filing Portal www.incometaxindiaefiling.gov.in

Step 2: Click on 'IT Return Preparation Software' link under the 'Downloads' section.

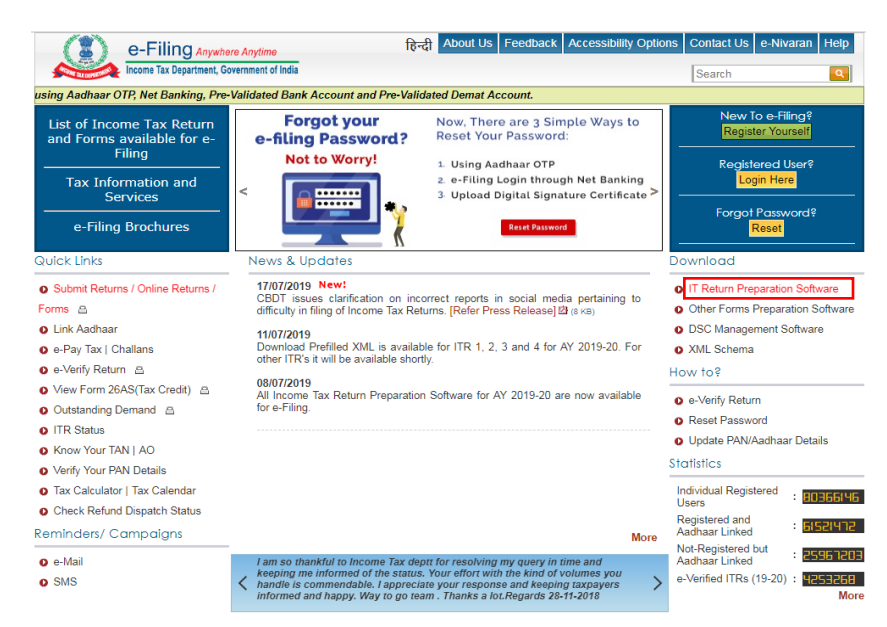

Step 3: Click on the appropriate ITR's Excel utility hyperlink. The ITR excel utility zip file will be downloaded successfully.

| structions<br>Select the<br>Download<br>System Re<br>Excel Uti<br>Java Util<br>JRE can | :<br>Assessment Year<br>and extract the zip file containing the utilities to the folder and open the utility<br>quirements<br>lities: Macro enabled MS-Office Excel version 2007/2010/2013 on Microsoft Windows 7 / 8 /10 with .<br>Mitteis: Microsoft Windows 78/10, Linux and Mac OS 10.x with JNE (Java Runtime Environment) Versi<br>be downloaded from https://www.oracle.com/technetwork/java/javase/downloads/jdk8-downloads-21 | et Framewor<br>on 8 with late<br>33151.html | k (3.5 & abo<br>est updates.      | ve)                      |
|----------------------------------------------------------------------------------------|----------------------------------------------------------------------------------------------------|---------------------------------------------|-----------------------------------|--------------------------|
|                                                                                        | Assessment Year 2019-20 •                                                                                                    |                                             |                                   |                          |
| Form                                                                                   | Description                                                                                                    | Microsoft<br>Excel                          | Java                              | Instruction              |
| ITR 1                                                                                  | For Individuals being a Resident (other than Not Ordinarily Resident) having Total Income upto Rs.50<br>lakhs, having Income from Salaries, One House Property. Other Sources (Interest etc.), and<br>Agricultural Income upto Rs.5 Housand(Not for an Individual who is either Director in a company or has<br>invested in Unlisted Equity Shares)                                                                                    | 26/06/2019                                  | PR3<br>(1238KB)<br>26/06/2019     | Instruction (332KB)      |
| ITR 2                                                                                  | For Individuals and HUFs not having income from profits and gains of business or profession                                                                                                    | (4787KB)<br>11/07/2019                      | PR2.1<br>(1683KB)<br>12/07/2019   | Instruction 법<br>(790KB) |
| ITR 3                                                                                  | For individuals and HUFs having income from profits and gains of business or profession                                                                                                    | PR2<br>(10300KB)<br>12/07/2019              | PR2<br>(1152KB)<br>12/07/2019     | Instruction 12<br>(1058) |
| ITR 4                                                                                  | For Individuals, HUFs and Firms (other than LLP) being a Resident having Total Income upto Rs.50<br>lakhs and having income from Business and Profession which is computed under sections 44AD,<br>44ADA or 44AE<br>(Not for an Individual who is either Director in a company or has invested in Unlisted Equity Shares)                                                                                                    | (3879KB)<br>26/06/2019                      | PR3<br>(1416KB)<br>26/06/2019     | Instruction<br>(648KB)   |
| ITR 5                                                                                  | For persons other than-<br>(i) Individual,<br>(ii) HUF,<br>(iii) Company and<br>(iv) Person filing Form ITR-7                                                                                                    | (5606KB)<br>20/06/2019                      | E PR1.1<br>(1507KB)<br>26/06/2019 | Instruction 12<br>(920)  |
| ITR 6                                                                                  | For Companies other than companies claiming exemption under section 11                                                                                                    | PR1<br>(11025KB)<br>08/07/2019              |                                   | Instruction 12           |
| ITR 7                                                                                  | For persons including companies required to furnish return under sections 139(4A) or 139(4B) or 139(4C) or 139(4D)                                                                                                    | (9928KB)<br>04/06/2019                      |                                   |                          |

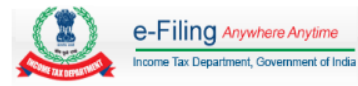

Step 4: Open the location to which the zip file is downloaded.

Step 5: Right click on the downloaded zip file and click on 'Extract All'.

Step 6: In the new dialogue box select the desired location and click on 'Extract'.

|                                                                                                    | a Real Procession of Street Street St |                                                                          | - 0 ×                   |
|----------------------------------------------------------------------------------------------------|----------------------------------------------------------------------------------------------------|--------------------------------------------------------------------------|-------------------------|
| • Newfolder •                                                                                                    |                                                                                                    |                                                                          | • • • Search New folder |
| Cogner + Control Control - Control - Control | Anne other E-mail New Folder<br>Name                                                                                                    | Dee modified     type     Site       732/3235309 PM     Compressed (bigs | • [+] Serie Neer Neer   |
| 11781_2019                                                                                                    | Date modifieb 7/18/0219 569 PM Date creat                                                                                                    | 7/12/2019:509 PM                                                         |                         |

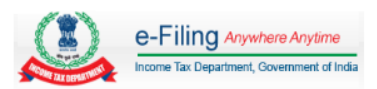

Step 7: Open the folder to which the zip file is extracted. Double click on the 'Excel File' to open the excel utility.

| Opperate         Reduit influery         Description         Rest modeling         Description         Rest modeling         Description         Rest modeling         Description         Rest modeling         Description         Rest modeling         Description         Rest modeling         Description         Rest modeling         Description         Rest modeling         Description         Rest modeling         Rest modeling <t< th=""></t<>                                                                                                    |
|----------------------------------------------------------------------------------------------------|
| Image: Section Section |
|                                                                                                    |

#### 2 How to download and import the prefilled XML to prefill all the personal and tax details to the ITR excel utility?

Step 1: Go to Income Tax e-Filing Portal www.incometaxindiaefiling.gov.in

Step 2: Login to the e-Filing portal by entering the User ID (PAN), Password and Captcha.

| e-Filing Anywhere Anytime                  | 雨                        | न्दी About Us | Feedback | Accessibility Options                                                                                | Contact Us                                 | e-Nivaran Help     |
|--------------------------------------------|--------------------------|---------------|----------|----------------------------------------------------------------------------------------------------|--------------------------------------------|--------------------|
| Income Tax Department, Government of India |                          |               |          |                                                                                                    |                                            | 🧟 Login   Register |
| Home Downloads News & Updates              |                          |               |          |                                                                                                    |                                            |                    |
| Login                                      |                          |               |          | Trouble Logging In                                                                                   | ş                                          |                    |
| Password *                                 |                          |               |          | <ul> <li>User ID is not case s</li> <li>Password is case se</li> <li>Make sure that the c</li> </ul> | sensitive.<br>ensitive.<br>letails entered | are correct.       |
| Captcha Code                               | 8 <b>P</b> AY <b>V</b> 5 | <b>e</b>      |          |                                                                                                    |                                            |                    |
| Enter Captcha *                            |                          |               |          |                                                                                                    |                                            |                    |
|                                            | Login Forgot Password?   |               |          |                                                                                                    |                                            |                    |
| New Use                                    | rs? Register             |               |          |                                                                                                    |                                            |                    |
| e-Filing Login T                           | hrough NetBanking        |               |          |                                                                                                    |                                            |                    |

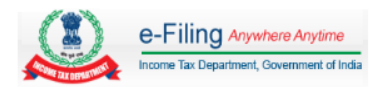

Step 3: Post Login, Navigate to 'My Account' tab and select 'Download Pre-filled XML' link.

| Dashboard                                             | My Account - e-File - e-Proceedin    | ng - e-Nivaran - Compliance - Worklist - Profile Settings -                 |
|-------------------------------------------------------|--------------------------------------|-----------------------------------------------------------------------------|
|                                                       | View Form 26AS (Tax Credit)          |                                                                             |
| Filing of Inc                                         | View e-Filed Returns/Forms           |                                                                             |
| Minus Datum                                           | Tax Credit Mismatch                  |                                                                             |
| view Return                                           | Download Pre-filled XML              |                                                                             |
|                                                       | e-Verify Return                      |                                                                             |
|                                                       | Generate EVC                         |                                                                             |
|                                                       | Compliance Portal                    | IMPORTANT !!!                                                               |
| Introducing                                           | Reporting Portal (Beta Version)      | r 'My Account'. Now, you can raise and view the requests for the following. |
|                                                       | Manage ITDREIN                       | · · · · · · · · · · · · · · · · · · ·                                       |
| <ul> <li>Intimation u</li> <li>Refund Re-</li> </ul>  | My CA / ERI                          |                                                                             |
| <ul> <li>Change ITF</li> <li>Certificate d</li> </ul> | Service Request                      |                                                                             |
| <ul> <li>Condonatio</li> </ul>                        | Certificate of Appreciation          |                                                                             |
|                                                       | Authorize/Register as Representative |                                                                             |

Step 4: In the 'Download Pre-filled XML' page, the PAN will be auto populated, choose the Assessment Year for which you are filing the Return and the ITR Form which you want to file from the dropdown. Click 'Continue' button.

| Dashboard My Account - e-File - e-Proceeding - e-Nivaran - Compliance - Worklist                                                                      | t - Profile Settings -                                                                                                    |
|----------------------------------------------------------------------------------------------------|----------------------------------------------------------------------------------------------------|
| Download Pre-filled XML                                                                                                    |                                                                                                    |
| PAN                                                                                                    | Instructions     Fields marked with asterisk(*) are mandatory                                                                   |
| Choose the Assessment Year for which you are filing the Return *                                                                                      | <ul> <li>Select the Assessment Year and ITR type for<br/>which you want to file your Return.</li> </ul>                         |
| Choose ITR Form which you want to file * ITR-1 TR-1                                                                                                   | <ul> <li>The downloaded XML can be imported in ITR<br/>offline utilities (JAVA &amp; Excel) to prefill your details.</li> </ul> |
| Continue                                                                                                    |                                                                                                    |
| Disclaimer:<br>The pre-filled tax claim data is as per the details available with e-Filing application subject to assesse's independent verification. |                                                                                                    |

Step 5: The details that will get prefilled to the ITR utility along with the bank account details that are available with e-Filing portal (if any) will be displayed to the user. Choose the bank account for refund credit.

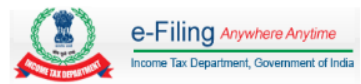

| Dashboa                                                                                                    | rd My Account 🗸 e-File 🗸 e                                                                                                    | -Proceeding 🗸 e-N                                                                                                    | livaran - Compliance - V                                                                                                    | Vorklist 🚽 Profile Se           | ettings 🗸                        |
|----------------------------------------------------------------------------------------------------|----------------------------------------------------------------------------------------------------|----------------------------------------------------------------------------------------------------|----------------------------------------------------------------------------------------------------|---------------------------------|----------------------------------|
| Downloc                                                                                                    | ad Pre-filled XML                                                                                                    |                                                                                                    |                                                                                                    |                                 |                                  |
| The follow<br>PAN, Na<br>Address<br>Tax Pay<br>Details of<br>Details of<br>Details of<br>Details of<br>Tax relie<br>Bank ac<br>Verificati | ing details shall be prefilled in the<br>ime, Date of Birth shall be prefilled<br>, Aadhaar Number, mobile number<br>ment, TDS and TCS details shall b<br>of Salary Income, allowances and c<br>House Property shall be prefilled fi<br>of Income from House property sha<br>of Interest income from Term Depo<br>of Interest income details (u/s 2444<br>f u/s 89 shall be prefilled from Ann<br>count details shall be prefilled from<br>ion Details - Self/Representative P | ITR form:-<br>from PAN database.<br>and e-mail ID shall be<br>e prefilled from Form 2<br>deductions shall be pre-<br>rom last filed ITR.<br>all be pre-filled from For<br>sit shall be pre-filled from<br>sit shall be pre-filled from<br>shall be pre-filled from 24Q.<br>i bast filed ITR and e-F<br>AN details as applicab | e prefilled from e-Filing Profile (I<br>26AS.<br>filled from Annexure II of Form<br>m 26AS.<br>m Form 26AS.<br>fund.<br>iling Profile.<br>le based on Logged in PAN. | Please update e-Filling<br>24Q. | g Profile before proceeding).    |
| Bank acc                                                                                                    | count details                                                                                                    |                                                                                                    |                                                                                                    |                                 |                                  |
| S.No                                                                                                    | Bank Account Number                                                                                                    | IFS Code                                                                                                    | Bank Name                                                                                                    | Source                          | Select Account for Refund Credit |
| 1                                                                                                    |                                                                                                    | SB1111.0492                                                                                                    | STATE BANK OF INDIA                                                                                                    | Prevalidated                    |                                  |
| 2                                                                                                    |                                                                                                    | HD.7000082                                                                                                    | HDFC BANK                                                                                                    | Latest ITR                      |                                  |
|                                                                                                    |                                                                                                    | Download                                                                                                    | XML Back                                                                                                    |                                 |                                  |
| Note:<br>AY 2016-1                                                                                                    | 7 onwards shall be considered in c                                                                                                    | ase of Latest ITRs                                                                                                    |                                                                                                    |                                 |                                  |
| Instruction<br>+ The d                                                                                                    | ons :<br>lownloaded XML can be imported i                                                                                                    | n ITR offline utilities J/                                                                                                    | WA & Excel to prefill your detail                                                                                                    | s.                              |                                  |

Step 6: Click on the 'Download XML' button to download the pre-filled XML.

Step 7: Open the ITR excel utility and click 'Import Personal and Tax Details from Prefilled XML' button from the right side panel.

| -                |                                                                                                    | 1                                                                                                    |                                            |                                                                                                    |                                       |                                                                       |                                   |                         | Validate                                            |
|------------------|----------------------------------------------------------------------------------------------------|----------------------------------------------------------------------------------------------------|--------------------------------------------|----------------------------------------------------------------------------------------------------|---------------------------------------|-----------------------------------------------------------------------|-----------------------------------|-------------------------|-----------------------------------------------------|
|                  |                                                                                                    |                                                                                                    |                                            | INDL                                                                                                    | AN INCOME TAX RETU                    |                                                                       | Next                              |                         |                                                     |
|                  | ITR-1                                                                                                    | [For individuals being a resident (                                                                                                    | other than                                 | r than not ordinarily resident) having total income upto Rs.50 lakh, having Income from Salaries, one house property |                                       |                                                                       |                                   | perty, Assessment       | Calculate Tax                                       |
|                  | SAHAJ                                                                                                    | [Not f                                                                                                    | or an indi                                 | vidual who is either                                                                                                 | Director in a company or has in       | wested in unlisted equity shares]                                     |                                   | Year                    | Conorate VM                                         |
|                  |                                                                                                    |                                                                                                    |                                            | (R                                                                                                    | efer instructions for eligibility     |                                                                       |                                   | 2 0 19 - 20             | Generate Aivi                                       |
| +                |                                                                                                    | First Name                                                                                                    |                                            | Middle Name                                                                                                    |                                       | Last Name                                                             |                                   | PAN                     | Import from Prev<br>version                         |
|                  |                                                                                                    |                                                                                                    |                                            |                                                                                                    |                                       |                                                                       |                                   |                         | Import Personal<br>Tax Details fro<br>Prefilled XML |
| 4                | Aadhaar Number [1:                                                                                                  | 2 Digits]                                                                                                    |                                            |                                                                                                    |                                       |                                                                       |                                   |                         | Help                                                |
|                  |                                                                                                    |                                                                                                    |                                            |                                                                                                    |                                       |                                                                       |                                   |                         | Print                                               |
|                  | continuously. For ex                                                                                                | xample Enrolment ID: 1234/12345/1234                                                                                                    | 45 & Date                                  | Time of enrolment:                                                                                                   | Name of Premises / Building           | as 1234123451234501122016115022]                                      | Date                              | e of Birth (DD/MM/YYYY) |                                                     |
|                  |                                                                                                    |                                                                                                    |                                            |                                                                                                    |                                       |                                                                       |                                   |                         |                                                     |
| t                |                                                                                                    | Road / Street/ Post Office                                                                                                    |                                            | Area / Locality                                                                                                    |                                       | Town/ City/ District                                                  |                                   |                         |                                                     |
|                  |                                                                                                    |                                                                                                    |                                            |                                                                                                    |                                       |                                                                       |                                   |                         |                                                     |
| Ľ                |                                                                                                    | State                                                                                                    |                                            |                                                                                                    | Country                               | Pincode                                                               | Nature of Employment              |                         |                                                     |
|                  |                                                                                                    | (Select)                                                                                                    |                                            |                                                                                                    | INDIA                                 |                                                                       |                                   | (Select)                |                                                     |
|                  |                                                                                                    | Email Address                                                                                                    |                                            | Mobile Number 💿 Filed u/s OR                                                                                         |                                       | OR                                                                    | • Filed in response to notice u/s |                         |                                                     |
|                  |                                                                                                    |                                                                                                    | 91                                         |                                                                                                    |                                       |                                                                       |                                   |                         |                                                     |
|                  |                                                                                                    |                                                                                                    |                                            |                                                                                                    |                                       | 1                                                                     | s9(1)-On or before                | e due date              |                                                     |
| I                | f revised/defective                                                                                                 |                                                                                                    |                                            |                                                                                                    |                                       | 1                                                                     | 39(1)-On or befor                 | e due date              |                                                     |
| I                | f revised/defective<br>Receipt Number                                                                               |                                                                                                    |                                            |                                                                                                    |                                       | Date of Filing Original Return                                        | s9(1)-On or before                | e due date              |                                                     |
| I                | f revised/defective<br>Receipt Number<br>f filed in response t                                                      | to notice u/s 139(9)/142(1)/148/153.                                                                                                    | V153C or                                   | r order u/s 119(2)(b                                                                                                 | ).                                    | Date of Filing Original Return                                        | s9(1)-On or before                | e due date              |                                                     |
| I<br>I<br>I      | f revised/defective<br>Receipt Number<br>f filed in response t<br>Unique Number                                     | to notice u/s 139(9)/142(1)/148/153.                                                                                                    | A/153C or                                  | r order u/s 119(2)(b                                                                                                 | ).                                    | Date of Filing Original Return Date of such Notice or Order           | s9(1)-On or before                | e due date              |                                                     |
| 1<br>1<br>1      | f revised/defective<br>Receipt Number<br>f filed in response t<br>Unique Number<br>i Gross                          | to notice u/s 139(9)/142(1)/148/153.<br>s Salary (ia + ib + ic)                                                                                                    | 4/153C or                                  | r order u/s 119(2)(b                                                                                                 | <i></i>                               | Date of Filing Original Return                                        | s9(1)-On or befor                 | e due date              |                                                     |
| I<br>I<br>I      | f revised/defective Receipt Number f filed in response t Unique Number i Gross a S                                  | to notice u/s 139(9)/142(1)/148/153.<br>s Salary (ia + ib + ic)<br>salary as per section 17(1)                                                                                       | A/153C or                                  | r order u/s 119(2)(b                                                                                                 | <u>}</u>                              | Date of Filing Original Return<br>Date of such Notice or Order        | s9(1)-On or befor                 | e date date             |                                                     |
| 1<br>1<br>1      | f revised/defective<br>Receipt Number<br>f filed in response t<br>Unique Number<br>i Gross<br>a S<br>b V            | to notice u/s 139(9)/142(1)/148/153.<br>s Salary (ia + ib + ic)<br>salary as per section 17(1)<br>'alue of perquisites as per section 1                                              | A/153C or                                  | r order u/s 119(2)(b                                                                                                 | <i>}</i>                              | Date of Filing Original Return<br>Date of such Notice or Order        | 9(1)-On or before                 | e due date              |                                                     |
| 1<br>1<br>1<br>1 | f revised/defective Receipt Number f filed in response t Jnique Number i Gross a S b V c P                          | to notice u/s 139(9)/142(1)/148/153.<br>s Salary (ia + ib + ic)<br>salary as per section 17(1)<br>'alae of perquisites as per section 1?<br>rolfs in lieu of salary as per section 2 | A/153C or<br>/(2)<br>n 17(3)               | r order u/s 119(2)(b                                                                                                 | ÷                                     | Date of Filing Original Return<br>Date of such Notice or Order        | 9(1)-On or before                 | e due date              |                                                     |
| I                | f revised/defective<br>Receipt Number<br>f filed in response t<br>/nique Number<br>i Gross<br>b V<br>c P<br>ii Less | to notice u/s 139(9)/142(1)/148/153.<br>s Salary (ia + ib + ic)<br>islary as per section 17(1)<br>'alue of per yuisites as per section 1<br>'rofits in lieu of salary as per sectio  | A/153C or<br>/(2)<br>a 17(3)<br>: 10 (Ensu | r order u/s 119(2)(b<br>re that it is include                                                                        | )-<br>e in salary income u/s 17(1)/17 | Date of Filing Original Return Date of such Notice or Order 20/17(3)) | 9(1)-On or before                 | e due date              |                                                     |

Step 8: Browse and select the downloaded pre-fill XML file and click on 'Open' button.

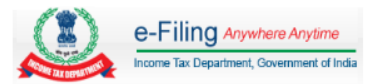

Step 9: All the personal and tax details available with e-Filing portal will be prefilled into the ITR excel utility.

# **3** How to import tax details from the previous version of the excel utility?

Step 1: Download and open the latest version of ITR excel utility from the e-filing portal.

Step 2: Click 'Import from Previous Version' button from the right side panel.

Step 3: Browse and select the saved excel file (previous version of the filled ITR excel utility) and click on 'Open' button.

Step 4: All the information filled and saved into the previous version of the ITR excel utility will be imported to the latest version of the ITR excel utility successfully.

Step 5: Thoroughly check the data in the newer version to ensure that all the data from previous version has been imported correctly. Fill in the additional fields, if any, in the new version so that the ITR is complete.

# 4 I am getting 'invalid XML' while trying to upload the xml?

Invalid XML error may arise due to the following reasons,

- 1. The taxpayer might have altered or edited the XML file generated from the ITR utility before uploading the same to the Portal.
- 2. The taxpayer might have generated the XML file from the older version of ITR utility.
- In the case Excel utility, the PC used for generating the XML in which the .Net 3.5 frame work might have not installed or not enabled.
   To install the .Net 3.5 Framework please visit the link provided (https://www.microsoft.com/en-in/download/details.aspx?id=21)
   To enable .Net Framework

Goto Control Panel  $\Rightarrow$  Programs  $\Rightarrow$  Programs and Features  $\Rightarrow$  Turn Windows features on or off  $\Rightarrow$  Select the .NET Framework 3.5 (includes .NET 2.0 and 3.0) check box, select OK and Restart the System and the generate the XML afresh.

The XML file uploaded to the portal must be generated from the latest version of ITR utility available in the e-Filing Portal.

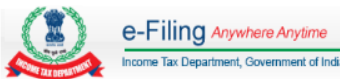